# CARE4 MODULE NAME: PCS ALLIED HEALTH REFERRALS View Status Boards

#### Overview

This document provides instructions on how to View Allied Health Referrals and/or Orders using the PCS Module.

### How to Review Referrals and/or Orders

- Log into Expanse and select Clinical>PCS Status Board
- Note on the right-side menu Status Board is highlighted and the screen is displaying your preferred status board. Note the name of the status board on the top banner
- Orders, Referrals and Referral Reason are displayed on the discipline specific status board
- Click Lists from the right-side menu
- All status boards will be displayed. Note: Discipline specific status boards are set up by location, referral (inclusive of reason for referral), and/or order (inclusive of date and time) for the discipline service

## View Referral and/or Order

- From Lists, select the appropriate status board
- New Referrals will display with a green checkmark in the 'New Referral' column
- View the Referral by clicking on the green checkmark
- The chart opens to the Worklist tab (Allied Health Interventions will display a 'PRN' clock)
- Locate the Referral and under the "?" column, click on the "O" to view Referral details
- New Orders will display on the status board with the date and time in red font
- View the Order by clicking on the order directly
- The chart opens to the Orders tab
- From this display, click on the History tab on the top menu bar
- Click on the order you would like to view

September 14,2021

| Lists                   | Patients | Beds |
|-------------------------|----------|------|
| My List                 | 1        | 1    |
| PT Referrals (Adult)    | 16       | 256  |
| PT Referrals NICU Paed  | 0        | 30   |
| PT CanPal/CardRenal/CCU | 2        | 27   |
| PT ICU                  | 1        | 4    |
| PT ISU Stroke/Rehab     | 4        | 18   |
| PT ISU Med/Respiratory  | 8        | 39   |
| PT PRU                  | 0        | 64   |
| PT SSC/TCU              | 1        | 63   |
| PT Surgery/MH           | 3        | 54   |
| PT Referrals ED         | 1        | 47   |
| Any Location            |          |      |
| Recently Accessed       | 0        |      |
| Find Account            |          |      |

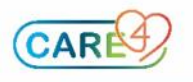

### Completing Referrals and/or Orders

- On the patient Worklist, highlight the referral/order you wish to change the status of
- Click on the Status/Due Column to see the drop-down menu
- Select the change in status from the menu by clicking on it
- A screen will appear allowing you to check the requesting provider and requesting source are correct, or can be corrected on this screen
- Select Okay from the bottom menu bar
- The status of the referral/order will change on the worklist
- If the referral/order has been 'completed, it will drop off the worklist

|    | Look ahead 8 🌲                   | hours        |      |      |           |     |        |            |   |
|----|----------------------------------|--------------|------|------|-----------|-----|--------|------------|---|
| -  | Care Item                        | <b>v</b> a 🔊 | 0    | Last | Status/   | Mon | 20 Sep | Mon 20 Sep | M |
|    |                                  | •            | Done | Due  | 04:00     |     | 06:00  |            |   |
| Ao | Referral Occupational Therapy    | Order        | 0    | 7d   | Active    |     |        |            |   |
|    | Referral Social Work             | Order        | 0    |      | Cancelled |     |        |            |   |
|    | Referral Physiotherapy           | Order        | 0    | 9mo  | Complete  |     |        |            |   |
|    | Referral Physiotherapy           | Order        | 0    | 8mo  | Hold/Resu | me  |        |            |   |
|    | Referral Physiotherapy           | Order        | 0    | 26d  | Hold For  |     |        |            |   |
|    | Referral Speech Language Therapy | Order        | 0    | 8mo  | Complete  |     |        |            |   |

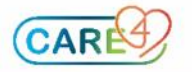